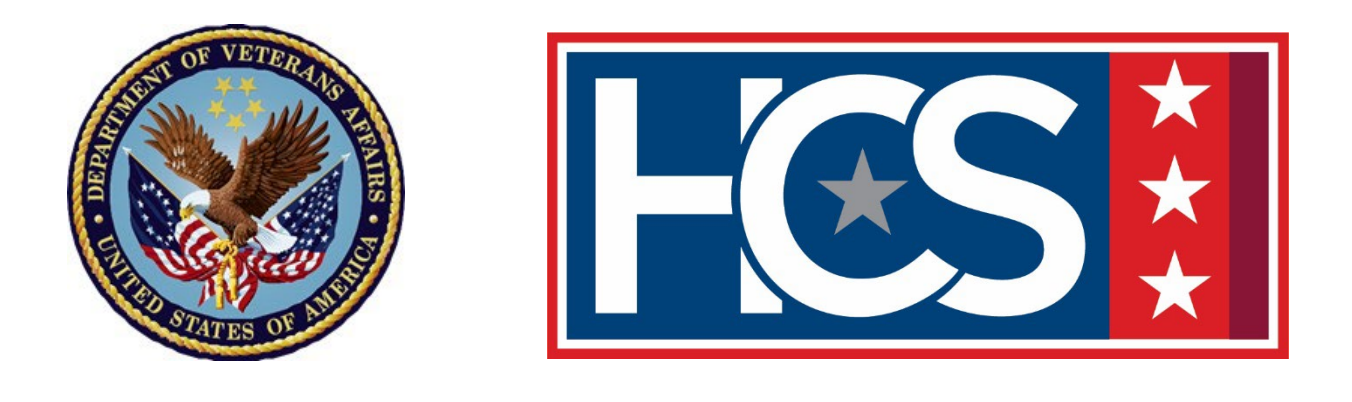

## GS-15 PACKAGE UPLOAD TO LIGHT ELECTRONIC ACTION FRAMEWORK (LEAF) JOB AID

June 2024

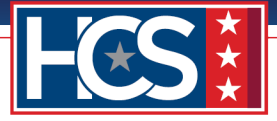

## CONTENTS

| Introduction                                                                                       | 3           |
|----------------------------------------------------------------------------------------------------|-------------|
| High-Level GS-15 Package Processing Workflow                                                       | 3           |
| GS-15 Package Checklist                                                                            | 4           |
| Access LEAF                                                                                        | 9           |
| Submit New GS-15 Package                                                                           | 10          |
| Initializing the Request                                                                           | 10          |
| Requesting Point of Contact                                                                        | 13          |
| Customer Response   Nature of Request                                                              | 20          |
| Package Documents   Customer Upload                                                                | 25          |
| HCS Operations Section   Final Approval Authority Selection & Note To Reviewer (NTR) (Complet OSO) | ed by<br>30 |
| HRC Action (External Candidate only)   VA Form 0235 Upload – (Completed by HRC)                    |             |
| Review and Submit                                                                                  | 32          |
| Appendix: VA Form 0235 Enterprise Submission Format and Instructions                               |             |

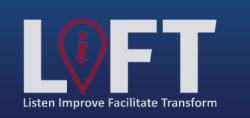

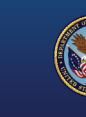

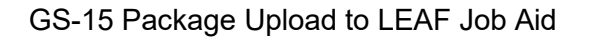

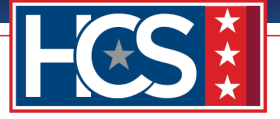

## INTRODUCTION

This job aid documents the process for uploading a GS-15 package to Light Electronic Action Framework (LEAF). LEAF is a single-source intake tool for the submission of centralized packages and is intended to streamline the submission workflow, allowing customers and leadership to view package status in real time.

## High-Level GS-15 Package Processing Workflow

The GS-15 package process consists of six stages, as shown in the diagram below. This process begins and ends with the customer (i.e., submitting office point of contact [POC]).

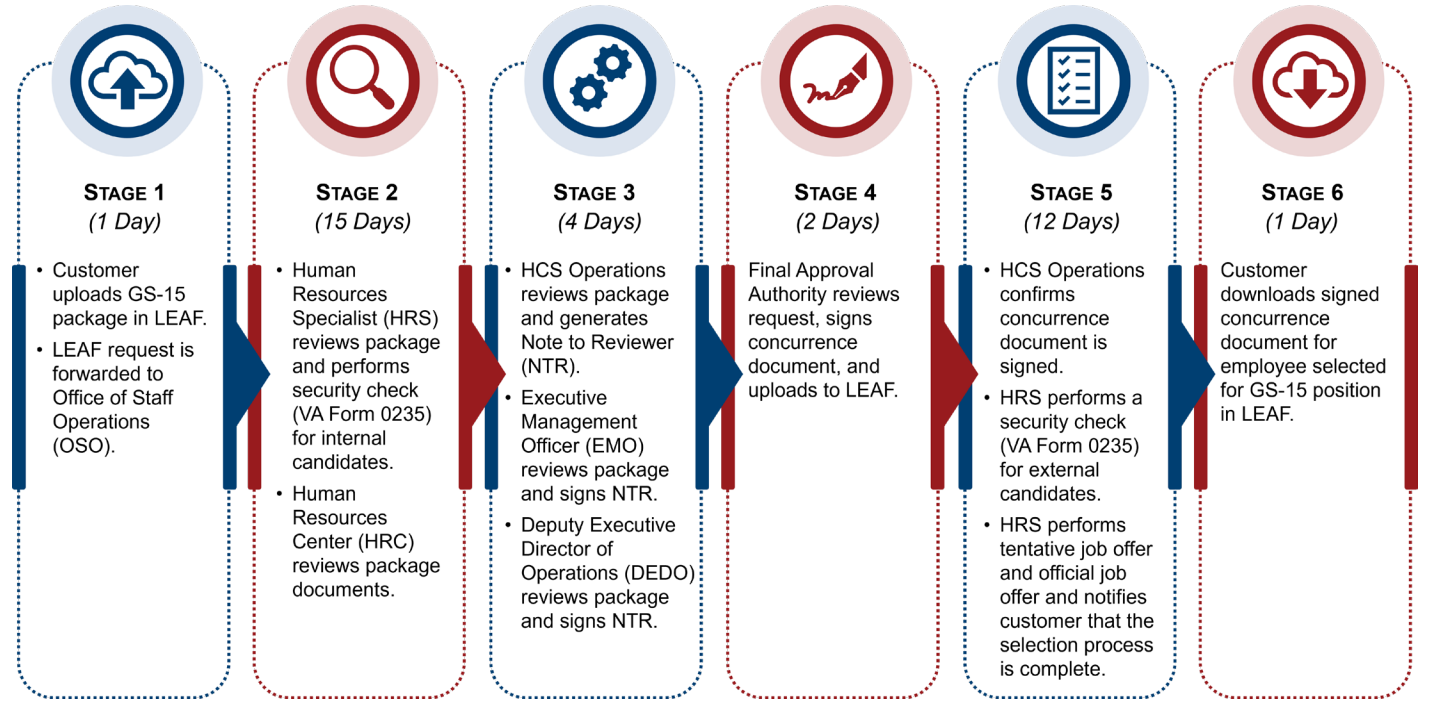

NOTE: Review times may increase if additional information/clarification from the customer is required.

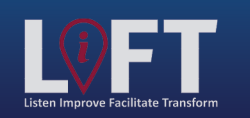

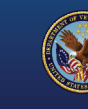

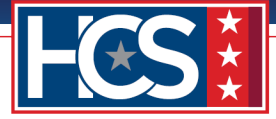

## **GS-15 Package Checklist**

Prior to submitting the GS-15 package, the customer reviews the GS-15 Package Checklist to ensure all required documents are up to date, signed (as required), and available for upload to LEAF. Required documents are contingent on the type of package, as shown in the following table.

| Package Type                      | Required Documents                                                                                                    |  |  |  |  |
|-----------------------------------|----------------------------------------------------------------------------------------------------|--|--|--|--|
| GS-15 Nomination<br>(Competitive) | 1. Certificate of Eligible (COE) (annotated/signed)                                                                              |  |  |  |  |
| (compositivo)                     | 2. Vacancy Announcement                                                                                                    |  |  |  |  |
|                                   | 3. Best Qualified (BQ) Matrix [selected candidates identified] (signed)                                                          |  |  |  |  |
|                                   | 4. Reference Checks (signed)                                                                                                    |  |  |  |  |
|                                   | 5. VA Form 0235                                                                                                    |  |  |  |  |
|                                   | 6. Nominee's Resume                                                                                                    |  |  |  |  |
|                                   | 7. Justification Memorandum                                                                                                    |  |  |  |  |
|                                   | <ol> <li>Concurrence Sheet (Under Secretary for Benefits [USB]/Chief of Staff<br/>[CoS]/Deputy Under Secretary [DUS])</li> </ol> |  |  |  |  |
|                                   | 9. SF-50 (most recent non-award)                                                                                                 |  |  |  |  |
|                                   | 10.SF-52 (signed)                                                                                                    |  |  |  |  |
|                                   | 11. Position Description/OF-8 (signed within last 2 years)                                                                       |  |  |  |  |
|                                   | 12. Approved Organizational Chart (signed)                                                                                       |  |  |  |  |
|                                   | 13. Performance Appraisals (covering 24 months)                                                                                  |  |  |  |  |
| GS-15 Nomination                  | 1. Vacancy Announcement (Career Transition Assistance Plan [CTAP])                                                               |  |  |  |  |
| (Non-Competitive)                 | 2. Reference Checks (signed)                                                                                                    |  |  |  |  |
|                                   | 3. VA Form 0235                                                                                                    |  |  |  |  |
|                                   | 4. Nominee's Resume                                                                                                    |  |  |  |  |
|                                   | 5. Justification Memorandum                                                                                                    |  |  |  |  |
|                                   | 6. Concurrence Sheet (USB/CoS/DUS)                                                                                               |  |  |  |  |
|                                   | 7. SF-50 (most recent non-award)                                                                                                 |  |  |  |  |
|                                   | 8. SF-52 (signed)                                                                                                    |  |  |  |  |
|                                   | 9. Position Description/OF-8 (signed within last 2 years)                                                                        |  |  |  |  |
|                                   | 10. Approved Organizational Chart (signed)                                                                                       |  |  |  |  |
|                                   | 11. Performance Appraisals (covering 24 months)                                                                                  |  |  |  |  |

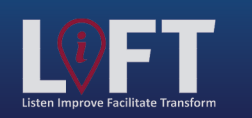

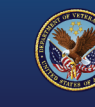

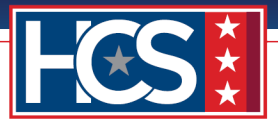

| Package Type    | Required Documents                                        |
|-----------------|-----------------------------------------------------------|
| GS-15 Temporary | 1. VA Form 0235                                           |
| Promotion       | 2. Nominee's Resume                                       |
|                 | 3. Justification Memorandum                               |
|                 | 4. Concurrence Sheet (USB/CoS/DUS)                        |
|                 | 5. SF-50 (most recent non-award)                          |
|                 | 6. SF-52 (signed)                                         |
|                 | 7. Position Description/OF-8 (signed within last 2 years) |
|                 | 8. Approved Organizational Chart (signed)                 |
|                 | 9. Performance Appraisals (covering 24 months)            |
| GS-15 Detail    | 1. VA Form 0235                                           |
|                 | 2. Nominee's Resume                                       |
|                 | 3. Justification Memorandum                               |
|                 | 4. Concurrence Sheet (USB/CoS/DUS)                        |
|                 | 5. SF-50 (most recent non-award)                          |
|                 | 6. SF-52 (signed)                                         |
|                 | 7. Position Description/OF-8 (signed within last 2 years) |
|                 | 8. Approved Organizational Chart (signed)                 |
|                 | 9. Performance Appraisals (covering 24 months)            |

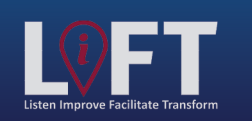

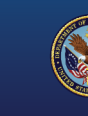

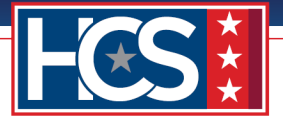

The LEAF application prevents customers from moving forward to the next step in the GS-15 package submission process until the required documents from the GS-15 Package Checklist are uploaded. The submitting office must ensure the nomination justification and required documents are completed and signed (as appropriate) before submitting a GS-15 package in LEAF. The following table describes the required documents.

NOTES:

- Nomination justifications from a Business Line (BL) require the submitting Executive Director's or designee's signature.
- Nomination justifications from offices aligned under Office of Field Operations (OFO) require the submitting Regional Office (RO) Executive Director's or designee's signature and may require a combination of the District Office/Field Office Director's or designee's signature (refer to <u>OFO Standard Operating Procedure [SOP]</u>).

| Required<br>Document          | Description                                                                                                    |
|-------------------------------|----------------------------------------------------------------------------------------------------|
| VA Form 0235<br>(Version Feb. | Form required for all GS-15 packages for the HRC to request a Security Clearance (SC) from the Personnel Security Adjudication Center (PSAC).                                                                                                    |
| 2021)                         | <ul> <li>Internal candidates must have VA Form 0235 submitted to PSAC at the<br/>front end of the GS-15 package process.</li> </ul>                                                                                                    |
|                               | <ul> <li>External candidates must have VA Form 0235 submitted to PSAC at the<br/>back end of the GS-15 package process.</li> </ul>                                                                                                    |
|                               | NOTES:                                                                                                    |
|                               | <ul> <li>Do not save VA Form 0235 as a final closed document. Saving as a final<br/>closed document will obstruct the ability of PSAC to perform a digital<br/>signature after the review process is completed. VA Form 0235 must<br/>remain in an editable mode after the required information is entered into<br/>the document.</li> </ul> |
|                               | <ul> <li>An SC and a Background Investigation (BI) are two separate actions.</li> <li>VA Form 0235 is not used to request a BI.</li> </ul>                                                                                                    |
|                               | An external candidate (selected outside of VA) GS-15 package follows the Alternate Review Process:                                                                                                    |
|                               | <ol> <li>Package is submitted in LEAF for HR review and concurrence of external<br/>candidate from Final Approval Authority.</li> </ol>                                                                                                    |
|                               | 2. HRC completes TJO.                                                                                                    |
|                               | 3. HRC initiates BI request.                                                                                                    |
|                               | <ol> <li>Personnel Security &amp; Suitability (PSS) notifies HR that the required level BI<br/>is submitted and scheduled.</li> </ol>                                                                                                    |
|                               | <ol><li>HRC requests SC for external candidate after confirmation from PSS that<br/>the BI is submitted and scheduled.</li></ol>                                                                                                    |
|                               | NOTE: Guidance for completing VA Form 0235 is provided in the Appendix of this job aid.                                                                                                    |

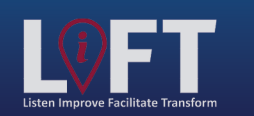

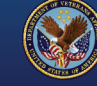

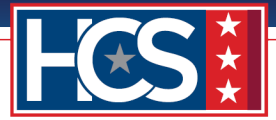

GS-15 Package Upload to LEAF Job Aid

| Required<br>Document    | Description                                                                                                    |  |  |  |
|-------------------------|----------------------------------------------------------------------------------------------------|--|--|--|
| COE                     | Signed and dated listing of all candidates referred for hiring selection.<br>If more than one certificate was issued, include all COE hiring certificates.                                                                                                    |  |  |  |
| Vacancy<br>Announcement | (Nomination package only) Job announcement used to perform recruitment for position and posting on USAJOBS.                                                                                                    |  |  |  |
| BQ Matrix               | Signed and dated evaluation grid reflecting the best qualified of applications for all candidates from the COE list.                                                                                                    |  |  |  |
|                         | The document must show total points scored for each candidate's interview, writing sample, etc. The COE and BQ Matrix should reflect the same number of candidates.                                                                                                    |  |  |  |
| Reference               | Documentation of two signed reference checks.                                                                                                    |  |  |  |
| Checks                  | At a minimum, the candidate's current or last supervisor should be contacted for a reference. If the candidate is well known to the selecting official and has personal knowledge of the employee's track record, then the selecting official can document that knowledge as justification for not having a reference check. |  |  |  |
|                         | Reference checks should include the following information:                                                                                                    |  |  |  |
|                         | Name of nominated candidate.                                                                                                    |  |  |  |
|                         | <ul> <li>Name of reference (must be candidate's current or last supervisor).</li> </ul>                                                                                                    |  |  |  |
|                         | Contact information of reference.                                                                                                    |  |  |  |
|                         | <ul> <li>Location of candidate's current or last place of work.</li> </ul>                                                                                                    |  |  |  |
|                         | <ul> <li>Summary of reference check or questions asked (and any applicable scores).</li> </ul>                                                                                                    |  |  |  |
|                         | <ul> <li>Signature of selecting official certifying the check was completed.</li> </ul>                                                                                                    |  |  |  |
| Nominee's<br>Resume     | Resume submitted by applicant for job announcement.                                                                                                    |  |  |  |
| Justification           | Rationale provided to hiring official for recommending the nominee.                                                                                                    |  |  |  |
| Memorandum              | The document must be signed by the hiring official (District Director or BL Director).                                                                                                    |  |  |  |
| Concurrence<br>Sheet    | Completed concurrence sheet populated with candidate's name, position, title (from OF-8 document), grade, location, and BL.                                                                                                    |  |  |  |
| (USB/CoS/<br>DUS)       | Only the DUS or CoS signature block should be on the document.                                                                                                    |  |  |  |

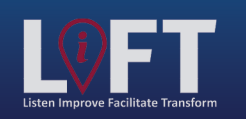

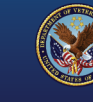

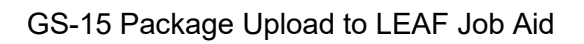

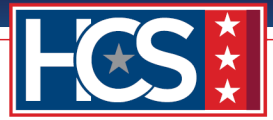

| Required<br>Document                                  | Description                                                                                                    |  |  |  |
|-------------------------------------------------------|----------------------------------------------------------------------------------------------------|--|--|--|
| SF-50                                                 | Most recent non-award SF-50 form for the candidate (non-redacted).<br>Add notes when submitting in LEAF if the candidate is not a current Federal<br>employee and/or does not have an SF-50.                                                                                                    |  |  |  |
| SF-52                                                 | <ul> <li>Completed SF-52 with the following fields populated:</li> <li>Part A: Blocks 1, 3, 4, 5, and 6.</li> <li>Block 5 signed by requestor or designated person populating SF-52.</li> <li>Block 6 signed by person authorizing the request.</li> <li>Part B: Blocks 1-3, 7, 8, 9, 10, 14, 15, 16, 17, 18, and 22.</li> </ul>                                                                                                    |  |  |  |
| Position<br>Description<br>(including<br>signed OF-8) | Current position description that includes signed, up-to-date OF-8.<br>If the position description has not been reviewed and/or OF-8 is not signed, the<br>supervisor must review it and initial and date Block 23b on OF-8. Updated<br>documents must be forwarded to the Classification team at<br>VBACO_OTM_CCU@va.gov for an official position description review. The OF-8<br>must be signed within the last 2 years for non-standard position descriptions and<br>4 years for national position descriptions. |  |  |  |
| Organizational<br>Chart                               | Current and approved USB-signed organizational chart.<br>Field Offices aligned under OFO will continue to follow their process of signing<br>organizational charts.                                                                                                    |  |  |  |
| Performance<br>Appraisals                             | Copies of candidate's two most recent annual performance appraisals (0750) covering the last 24 months.<br>Packages must include an explanation in the notes for missing appraisal periods not covering 12 months. If more than two appraisals were completed during the 24-month period, all appraisals must be submitted. Add notes when submitting in LEAF if the candidate is not a current Federal employee and/or does not have performance appraisals.                                                       |  |  |  |

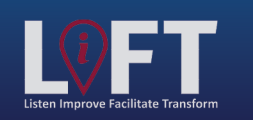

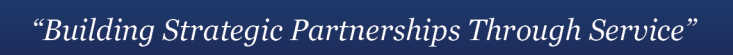

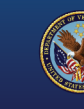

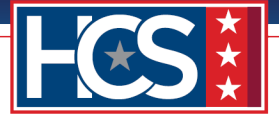

## ACCESS LEAF

Select the following link: https://leaf.va.gov/VBA/101/hcs\_oso\_leaf\_page/.

|              | fice of Human<br>Centralized Process        | Capi   | tal Services (HCS)<br>AF Portal                                   |         |                             | <u>Sign out</u><br>Links▼                                     |
|--------------|---------------------------------------------|--------|-------------------------------------------------------------------|---------|-----------------------------|---------------------------------------------------------------|
| New Request  |                                             | ۹      |                                                                   |         | Advanced Options            |                                                               |
| Start        | a new request                               | Date   | Title                                                             | Service | Status                      |                                                               |
|              |                                             | Feb 1  | 10 Service Position/Type of Request<br>GS-15 Package              |         | Not Submitted               |                                                               |
| Revie        | OX<br>ew and apply actions to<br>e requests | Feb 1  | 8 Test #2<br>GS-15 Package                                        |         | Completed selection process |                                                               |
| Boo          | okmarks                                     | Jan 25 | 3 LEAF Developer Console Access Request<br>LEAF Developer Console |         | Approved                    |                                                               |
| View         | saved links to requests                     |        |                                                                   |         | Show more records           |                                                               |
| Rep<br>Creat | oort Builder<br>te custom reports           |        |                                                                   |         |                             |                                                               |
|              |                                             |        |                                                                   |         |                             | VA Light Electronic Action Framework<br>Version 1.0.5 rPUBLIC |

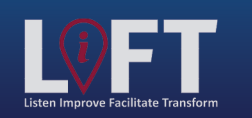

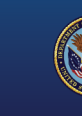

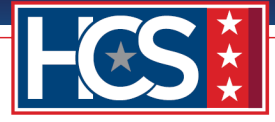

## SUBMIT NEW GS-15 PACKAGE

## **Initializing the Request**

1. Select **New Request** on the LEAF Home screen.

| Office of Human<br>OSO Centralized Process     | Capi   | tal S | Services (HCS)                                             |         |                             | <u>Sign out</u><br>Links▼                                     |
|------------------------------------------------|--------|-------|------------------------------------------------------------|---------|-----------------------------|---------------------------------------------------------------|
| New Request                                    | 9      |       |                                                            |         | Advanced Options            |                                                               |
| Start a new request                            |        |       | Title                                                      | Service | Status                      |                                                               |
|                                                | Feb 1  | 10 S  | <u>ervice Position/Type of Request</u><br>S-15 Package     |         | Not Submitted               |                                                               |
| Review and apply actions to<br>active requests | Feb 1  | 8 Tes | <u>t #2</u><br>15 Package                                  |         | Completed selection process |                                                               |
| Bookmarks                                      | Jan 25 | 3 LEA | AF Developer Console Access Request<br>F Developer Console |         | Approved                    |                                                               |
| View saved links to requests                   |        |       |                                                            |         | Show more records           |                                                               |
| Create custom reports                          |        |       |                                                            |         |                             |                                                               |
|                                                |        |       |                                                            |         |                             | VA Light Electronic Action Framework<br>Version 1.0.5 rPUBLIC |

2. Observe the New Request screen.

NOTE: The Contact Info field autopopulates with the user's name and phone number, if available. This information cannot be changed.

| Off<br>oso                                           | ice of Human Capital Services (He<br>Centralized Processing LEAF Portal                                                                            | CS) I Sign out                                                                                                    |
|------------------------------------------------------|----------------------------------------------------------------------------------------------------|----------------------------------------------------------------------------------------------------|
| Welcome,<br>After clicking "pro<br>an opportunity to | Employee Name , to the OSO Centralized Pr<br>occed", you will be presented with a series of request related questions. In<br>print the submission. | ocessing LEAF Portal request website.<br>ncomplete requests may result in delays. Upon completion of the request, you will be given |
| Step 1 -                                             | General Information                                                                                                    | Step 2 - Select type of request<br>Select a form using the checkboxes below                                                         |
| Contact Info                                         | Employee Name                                                                                                    | GS-15 Package                                                                                                    |
| Priority<br>Title of Request                         | Normal   Please enter keywords to describe this request.                                                                                           | Click here to Proceed                                                                                                    |
|                                                      |                                                                                                    | VA Light Electronic Action Framework<br>Version 1.0.5 rPUBLIC                                                                       |
|                                                      |                                                                                                    |                                                                                                    |
|                                                      |                                                                                                    |                                                                                                    |
|                                                      |                                                                                                    |                                                                                                    |

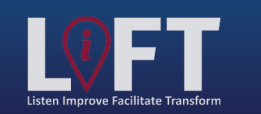

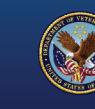

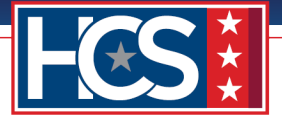

3. Ensure **Normal** is selected from the Priority dropdown menu.

NOTE: The Priority dropdown menu defaults to Normal, which is the only option available when submitting a GS-15 package in LEAF.

| 000                                               |                                                                                                    | Main Page Links V O Help Resource Reques                                                                                                    |
|---------------------------------------------------|----------------------------------------------------------------------------------------------------|----------------------------------------------------------------------------------------------------|
| Welcome,<br>After clicking "p<br>an opportunity f | Employee Name , to the OSO Centraliz<br>roceed", you will be presented with a series of request related que<br>to print the submission. | ed Processing LEAF Portal request website.<br>stions. Incomplete requests may result in delays. Upon completion of the request, you will be given |
| Step 1 -                                          | General Information                                                                                                    | Step 2 - Select type of request<br>Select a form using the checkboxes below<br>GS-15 Package                                                      |
| Priority<br><del>Title of Request</del>           | Normal A<br>Normal                                                                                                    | Click here to Proceed                                                                                                    |
|                                                   |                                                                                                    | VA Light Electronic Action Framew                                                                                                    |

4. Type the request title in the **Title of Request** field.

NOTE: When entering the request title, include the Service Position.

| Off oso                                              | ice of Human Capital Services (He<br>Centralized Processing LEAF Portal                                                                     | CS)                                                                                    | rce Request                                        |
|------------------------------------------------------|----------------------------------------------------------------------------------------------------|----------------------------------------------------------------------------------------|----------------------------------------------------|
| Welcome,<br>After clicking "pro<br>an opportunity to | Employee Name , to the OSO Centralized Proceed", you will be presented with a series of request related questions. Ir print the submission. | cessing LEAF Portal request website.                                                   | you will be given                                  |
| Step 1 -<br>Contact Info<br>Priority                 | General Information          Employee Name         Normal                                                                                   | Step 2 - Select type of request Select a form using the checkboxes below GS-15 Package |                                                    |
| Title of Request                                     | Please enter keywords to describe this request.                                                                                             | Click                                                                                  | here to Proceed                                    |
|                                                      |                                                                                                    | VA Light El                                                                            | ectronic Action Framework<br>Version 1.0.5 rPUBLIC |
|                                                      |                                                                                                    |                                                                                        |                                                    |
|                                                      |                                                                                                    |                                                                                        |                                                    |

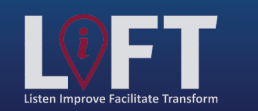

"Building Strategic Partnerships Through Service"

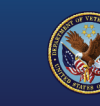

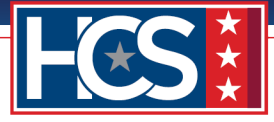

5. Select the **GS-15 Package** checkbox.

| Welcome,<br>After clicking "pro<br>an opportunity to       | Employee Name , to the OSO Cen<br>oceed", you will be presented with a series of request rel<br>print the submission.                                     | n <b>tralized Processing LEAF Portal request website.</b><br>elated questions. Incomplete requests may result in delays. Upon completion of the request, you will be give |
|------------------------------------------------------------|----------------------------------------------------------------------------------------------------|----------------------------------------------------------------------------------------------------|
| Step 1 - (<br>Contact Info<br>Priority<br>Title of Request | General Information         Employee Name         Normal         Please enter keywords to describe this request.         Service Position/Type of Request | Step 2 - Select type of request Select a form using the checkboxes below GS-15 Package Click here to Proceed                                                              |
|                                                            |                                                                                                    | VA Light Electronic Action Fra<br>Version 1.0.5 r                                                                                                    |
|                                                            |                                                                                                    |                                                                                                    |

6. Select Click here to Proceed to continue.

| Off<br>OSO                                                                                                    | ice of Human Capital Services (H<br>Centralized Processing LEAF Portal                                                                                                    | CS) Sion out                                                                                                    |
|----------------------------------------------------------------------------------------------------|----------------------------------------------------------------------------------------------------|----------------------------------------------------------------------------------------------------|
| Welcome,<br>After clicking "pro<br>an opportunity to<br>Step 1 - (<br>Contact Info<br>Priority<br>Title of Request | Employee Name , to the OSO Centralized Pu<br>oceed", you will be presented with a series of request related questions. I<br>print the submission.<br>General Information<br>Employee Name<br>Normal<br>Please enter keywords to describe this request.<br>Service Position/Type of Request | rocessing LEAF Portal request website.<br>Incomplete requests may result in delays. Upon completion of the request, you will be given<br>Step 2 - Select type of request<br>Select a form using the checkboxes below<br>✓ GS-15 Package<br>Click here to Proceed |
|                                                                                                    |                                                                                                    | VA Light Electronic Action Framework<br>Version 1.0.5 rPUBLIC                                                                                                    |

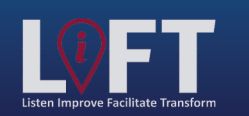

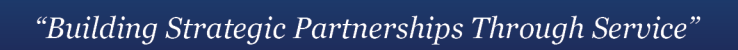

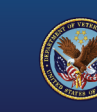

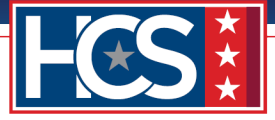

## **Requesting Point of Contact**

7. Observe the Requesting Point of Contact screen.

| Office of Ind<br>OSO Centralized                                                                                                    | dicates progress of submission form.                                                     | 5) Indicates current request<br>number for GS-15 package<br>being submitted. | Sign out<br>Request #14<br>Tools                              |
|----------------------------------------------------------------------------------------------------|------------------------------------------------------------------------------------------|------------------------------------------------------------------------------|---------------------------------------------------------------|
| 2. Customer Response   Natur<br>3. Package Documents   Custo<br>4. HCS Operations Section  <br>5. HRC Action (External Cand<br>Highlights current<br>section of GS-15<br>package submission<br>form currently being<br>completed. | 0%         Requesting Point of Contact:         Requestor Full Name * Required         Q |                                                                              | Show single page<br>Cancel Request                            |
|                                                                                                    | Previous Question                                                                        | Next Question                                                                | VA Light Electronic Action Framework<br>Version 1.0.5 rPUBLIC |

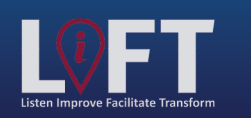

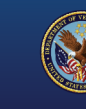

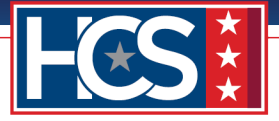

8. Type the name of the requestor in the **Requestor Full Name** field and select the name from the autopopulated list that displays as the name is typed.

| Office of Hu                 | Iman Capital Servic<br>Processing LEAF Portal | es (HCS)                    | 🛕 Main Page 🛛 Links 🔻 📢 | Helpy Request #14                     |
|------------------------------|-----------------------------------------------|-----------------------------|-------------------------|---------------------------------------|
| 1. Requesting Point of Conta | Form completion progress:                     |                             |                         | Tools                                 |
| 2. Customer Response   Natur | 0%                                            |                             | 🔶 Next Question         |                                       |
| 2. Package Documents   Custo |                                               |                             |                         | Snow single page                      |
| 4 UCC Operations Castion I   |                                               |                             |                         |                                       |
| 4. HCS Operations Section [  | Requesting Point of Contact:                  |                             |                         | Cancel Request                        |
| 5. HKC Action (External Cand |                                               |                             |                         |                                       |
|                              | Requestor Full Name * Required                |                             |                         |                                       |
|                              | ۹۱                                            |                             | ×                       |                                       |
|                              | Name                                          | Location                    | Contact                 |                                       |
|                              | Last Name#1, First Name                       | VALANT                      | Email:                  |                                       |
|                              | Position                                      | VA Location                 | Phone:                  |                                       |
|                              | Last Name#2, First Name<br>Position           | VA Location                 | Email:<br>Phone:        |                                       |
|                              | Last Name#3, First Name<br>Position           | VA Location                 | Email:<br>Phone:        |                                       |
|                              | Last Name#4, First Name<br>Position           | VA Location                 | Email:<br>Phone:        |                                       |
|                              | Last Name#5, First Name<br>Position           | VA Location                 | Email:<br>Phone:        |                                       |
|                              | Last Name#6, First Name<br>Position           | VA Location                 | Email:<br>Phone:        |                                       |
|                              | 💡 Can't find som                              | eone? Trying searching thei | r Email address         |                                       |
|                              | Organization/Service Line * Required          |                             |                         |                                       |
|                              | Select your organization                      |                             | •                       | •                                     |
|                              | Define Service Line if "Other" selected:      |                             |                         |                                       |
|                              |                                               |                             |                         |                                       |
|                              | Servicing HRC * Required                      |                             |                         |                                       |
|                              | Select your Servicing HR Center               |                             | *                       |                                       |
|                              | Servicing HR Specialist * Required            |                             |                         |                                       |
|                              | Q                                             |                             |                         |                                       |
|                              | - [                                           |                             |                         |                                       |
|                              | Second Point of Contact * Required            |                             |                         | · · · · · · · · · · · · · · · · · · · |

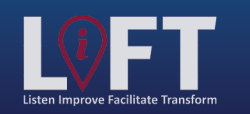

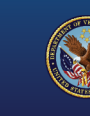

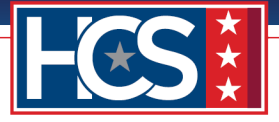

9. Select the Organization or Service Line from the **Organization/Service Line** dropdown menu. *NOTE: If Other is selected, the Define Service Line if "Other" selected field must be completed.* 

| Office of Ho                 | uman Capital Servic<br>Processing LEAF Portal                    | ces (HCS)        | 🟫 Main Page      | Links <b>v</b> | Help             |
|------------------------------|------------------------------------------------------------------|------------------|------------------|----------------|------------------|
| 1. Requesting Point of Conta | Form completion progress:                                        |                  | 📦 Nex            | kt Question    | Tools            |
| 2. Customer Response   Natur | 0.00                                                             |                  |                  |                | Show single page |
| 4. HCS Operations Section 1  |                                                                  |                  |                  |                |                  |
| 5. HRC Action (External Cand | Requesting Point of Contact:                                     |                  |                  |                | 🔇 Cancel Request |
|                              | Requestor Full Name * Required                                   |                  |                  |                |                  |
|                              | Q username: vbaLastName#1F                                       |                  |                  |                |                  |
|                              | Name                                                             | Location         | Contact          |                |                  |
|                              | Last Name#1, First Name<br>Position                              | VA Location      | Email:<br>Phone: |                |                  |
|                              | Organization/Service Line * Required<br>Select your organization |                  | *                |                |                  |
|                              |                                                                  |                  | Q                |                |                  |
|                              | Select your organization                                         |                  |                  |                |                  |
|                              | Under Secretary for Benefits (20)                                |                  | 0                |                |                  |
|                              | Principal Deputy Under Secretary fo                              | r Benefits (201) |                  |                |                  |
|                              | Chief of Staff (20A)                                             | . ,              |                  |                |                  |
|                              | Office of Human Capital Services (20                             | 0M1)             |                  |                |                  |
|                              | Office of Financial Management (24)                              | )                |                  |                |                  |
|                              | Office of Equity Assurance (20EQ)                                |                  |                  | _              |                  |
|                              | Deputy Chief of Staff (20A1)                                     |                  |                  | _              |                  |
|                              | Office of Performance Analysis & Int                             | egrity (20B)     |                  |                |                  |
|                              | Office of Mission Sunnort (20M3)                                 |                  | <b>•</b>         |                |                  |
|                              | Q                                                                |                  |                  |                |                  |

10. Select the Servicing HRC from the **Servicing HRC** dropdown menu.

| Office of H<br>OSO Centralized                                                                                   | uman Capital Servio                                                                                                    | ces (HCS)   | 🛕 Main Pag       | je Links▼ 0   | Helpy Request #14      |
|----------------------------------------------------------------------------------------------------|----------------------------------------------------------------------------------------------------|-------------|------------------|---------------|------------------------|
| Requesting Point of Conta     Customer Response   Natur     Package Documents   Custo     HCS Operations Section | Form completion progress:<br>0%                                                                                                    |             | •                | Next Question | Tools Show single page |
| 5. HRC Action (External Cand                                                                                     | Requesting Point of Contact:<br>Requestor Full Name * Required                                                                                                    |             |                  | _             | Cancel Request         |
|                                                                                                    | username: vbaLastName#1F                                                                                                    |             |                  |               | I                      |
|                                                                                                    | Last Name#1, First Name<br>Position                                                                                                    | VA Location | Email:<br>Phone: | t             |                        |
|                                                                                                    | Organization/Service Line <b>* Required</b><br>Under Secretary for Benefits (20)<br>Define Service Line if "Other" selected:                                       |             | Ŧ                |               |                        |
|                                                                                                    | Servicing HRC * Required                                                                                                    |             |                  |               | I                      |
|                                                                                                    | Select your Servicing HR Center                                                                                                    |             | *                |               |                        |
|                                                                                                    | I<br>Select your Servicing HR Center<br>HRC Baltimore<br>HRC Denver<br>HRC Des Moines<br>HRC Detroit<br>HRC Jackson<br>OSO Tiger Team<br>Additional POC (optional) |             | م                |               |                        |

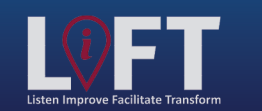

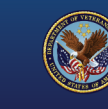

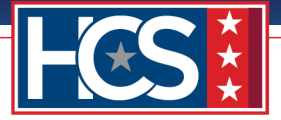

11. Type the name of the Servicing HRS in the **Servicing HR Specialist** field and select the name from the autopopulated list that displays as the name is typed.

| Office of Hu                 | uman Capital Servic<br>Processing LEAF Portal                                                                                                    | ces (HCS)   | 🟫 Main Page 🛛 Links▼ | Request #14      |
|------------------------------|----------------------------------------------------------------------------------------------------|-------------|----------------------|------------------|
| 1. Requesting Point of Conta | Form completion progress:                                                                                                    |             | Next Question        | Tools            |
| 2. Customer Response   Natur | 0%                                                                                                    |             |                      | Show single page |
| 3. Package Documents   Custo |                                                                                                    |             |                      |                  |
| 4. HCS Operations Section    |                                                                                                    |             |                      |                  |
| 5. HRC Action (External Cand | Requesting Point of Contact:                                                                                                    |             |                      | Cancel Request   |
|                              | Requestor Full Name * Required                                                                                                    |             |                      |                  |
|                              | Q username: vbaLastName#1F                                                                                                    |             |                      |                  |
|                              | Name                                                                                                    | Location    | Contact              |                  |
|                              | Last Name#1, First Name<br>Position                                                                                                    | VA Location | Email:<br>Phone:     |                  |
|                              | Organization/Service Line * Required<br>Under Secretary for Benefits (20)<br>Define Service Line if "Other" selected:<br>Servicing HRC * Required<br>HRC Baltimore<br>Servicing HR Specialist * Required |             | *<br>*               |                  |
|                              | Name                                                                                                    | Location    | Contact              |                  |
|                              | Last Name#1, First Name<br>Position                                                                                                    | VA Location | Email:<br>Phone:     | •                |
|                              | Last Name#2, First Name<br>Position                                                                                                    | VA Location | Email:<br>Phone:     |                  |
|                              | Last Name#3, First Name<br>Position                                                                                                    | VA Location | Email:<br>Phone:     |                  |
|                              | Last Name#4, First Name<br>Position                                                                                                    | VA Location | Email:<br>Phone:     |                  |
|                              | Last Name#5, First Name<br>Position                                                                                                    | VA Location | Email:<br>Phone:     |                  |
|                              | Last Name#6, First Name                                                                                                    | VA Location | Email:<br>Phone:     | -                |

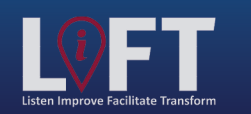

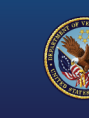

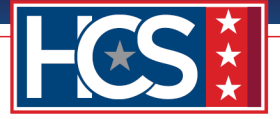

12. Type the name of another POC in the **Second Point of Contact** field and select the name from the autopopulated list that displays as the name is typed.

| Office of H<br>OSO Centralized | uman Capital Servi<br>I Processing LEAF Portal | ices (HCS   | 5)               | Ain Page Links▼ | <u>Sign out</u><br>Request #14 |
|--------------------------------|------------------------------------------------|-------------|------------------|-----------------|--------------------------------|
| 1. Requesting Point of Conta   | Form completion progress:                      |             |                  | Next Questia    | Tools                          |
| 2. Customer Response   Natur   | 0%                                             |             |                  | 📦 Next Questio  | Show single page               |
| 3. Package Documents   Custo   |                                                |             |                  |                 |                                |
| 4. HCS Operations Section L    |                                                |             |                  |                 |                                |
| 5. HRC Action (External Cand   | Requesting Point of Contact:                   |             |                  |                 | S Cancel Request               |
|                                | Requestor Full Name * Required                 |             |                  |                 |                                |
|                                | Q userName:vhachsAaronL                        |             |                  |                 |                                |
|                                | Name                                           | Location    |                  | Contact         |                                |
|                                | Last Name#1, First Name<br>Position            | VA Location | Email<br>Phone   | :<br>e:         |                                |
|                                | Organization/Service Line * Required           |             |                  |                 |                                |
|                                | Under Secretary for Benefits (20)              |             |                  | <b>v</b>        |                                |
|                                | Define Service Line if "Other" selected:       | :           |                  |                 |                                |
|                                |                                                |             |                  |                 |                                |
|                                | Servicing HRC * Required                       |             |                  |                 |                                |
|                                | HRC Baltimore                                  |             |                  | T               |                                |
|                                | Servicing HR Specialist * Required             |             |                  |                 |                                |
|                                | Q username: vbaLastName#2F                     |             |                  |                 |                                |
|                                | Name                                           | Location    |                  | Contact         |                                |
|                                | Last Name#2, First Name<br>Position            | VA Location | Email:<br>Phone: |                 |                                |
|                                | Second Point of Contact * Required             |             |                  |                 |                                |
|                                |                                                |             |                  | ×               |                                |
|                                | Name                                           | Loc         | ation            | Contact         |                                |
|                                | Last Name#1, First Name<br>Position            | VA Loca     | ation Em         | ail:<br>one:    |                                |
|                                | Last Name#2, First Name<br>Position            | VA Loca     | ation Em<br>Pho  | ail:<br>one:    |                                |
|                                | Last Name#3, First Name<br>Position            | VA Loca     | ation Em         | ail:            | •                              |

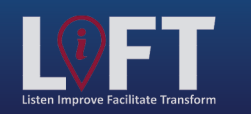

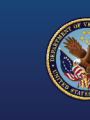

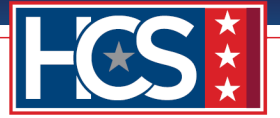

13. Type the name of requesting leadership in the **Requesting Leadership** field and select the name from the autopopulated list that displays as the name is typed.

| ave Change                          |                   |                  | 🔶 Next Question  | ]                                    |
|-------------------------------------|-------------------|------------------|------------------|--------------------------------------|
| Last Name#2, First Name<br>Position | VA<br>Location    | Email:<br>Phone: |                  |                                      |
| Second Baipt of Contact * Required  |                   |                  |                  |                                      |
| Q username: vbaLastName#3F          |                   |                  |                  |                                      |
| Name                                | Location          |                  | Contact          |                                      |
| Last Name#3, First Name<br>Position | VA<br>Location    | Email:<br>Phone: |                  |                                      |
| Requesting Leadership * Required    |                   | ·                |                  |                                      |
| Qla                                 |                   |                  | ×                |                                      |
| Name                                | Loc               | ation            | Contact          |                                      |
| Last Name#1, First Name<br>Position | VA Lo             | ocation          | Email:<br>Phone: |                                      |
| Last Name#2, First Name<br>Position | VA Lo             | ocation          | Email:<br>Phone: |                                      |
| Last Name#3, First Name<br>Position | VA Lo             | ocation          | Email:<br>Phone: |                                      |
| Last Name#4, First Name<br>Position | VA Lo             | ocation          | Email:<br>Phone: |                                      |
| Last Name#5, First Name<br>Position | VA Lo             | ocation          | Email:<br>Phone: |                                      |
| Last Name#6, First Name<br>Position | VA Lo             | ocation          | Email:<br>Phone: |                                      |
| 💡 Can't find som                    | neone? Trying sea | ching their Em   | ail address      |                                      |
|                                     |                   |                  |                  |                                      |
| Additional POC (optional)           |                   |                  |                  |                                      |
|                                     |                   |                  |                  |                                      |
| < Previous Question                 |                   |                  | 🔶 Next Question  |                                      |
|                                     |                   |                  |                  | -                                    |
|                                     |                   |                  |                  | VA Light Electronic Action Framework |
|                                     |                   |                  |                  | Version 1.0.5 rPUBLIC                |

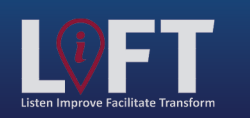

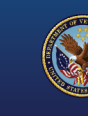

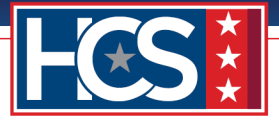

14. Enter additional POCs in the **Additional POC** field, if needed.

| Form completion progress:             |                    |                  |                 |                                                               |
|---------------------------------------|--------------------|------------------|-----------------|---------------------------------------------------------------|
| 0%                                    |                    |                  | Next Question   |                                                               |
| Pharmacy Technician                   | Jesse brown vA med | Phone: (31       | 12) 569-7110    | 1                                                             |
|                                       |                    |                  |                 |                                                               |
| Organization/Service Line * Requir    | red                |                  |                 |                                                               |
| Under Secretary for Benefits (2       | 20)                |                  | •               |                                                               |
| Define Service Line if "Other" select | ted:               |                  |                 |                                                               |
|                                       |                    |                  |                 |                                                               |
| Servicing HRC * Required              |                    |                  |                 |                                                               |
| HRC Baltimore                         |                    |                  | •               |                                                               |
| Servicing HR Specialist * Required    |                    |                  |                 |                                                               |
| Q username: vbaLastName#2F            |                    |                  |                 |                                                               |
| Name                                  | Location           | Con              | tact            |                                                               |
| Last Name#2, First Name               | VA                 | Email:<br>Phone: |                 |                                                               |
| Position                              | Location           |                  |                 |                                                               |
| Second Point of Contact * Required    | d                  |                  |                 |                                                               |
| Q ucorname: vbal actName#2E           | •                  |                  |                 |                                                               |
| usemane. vbaLastivane#3P              |                    |                  |                 |                                                               |
| Name                                  | Location           |                  | Contact         |                                                               |
| Last Name#3, First Name<br>Position   | VA<br>Location     | Email:<br>Phone: |                 |                                                               |
|                                       |                    | I                |                 |                                                               |
| Requesting Leadership * Required      |                    |                  |                 |                                                               |
| Q username: vbaLastName#4F            |                    |                  |                 |                                                               |
| Name                                  | Location           | (                | Contact         |                                                               |
| Last Name#4, First Name<br>Position   | VA Location        | Email:<br>Phone: |                 |                                                               |
|                                       |                    |                  |                 |                                                               |
| Additional POC (optional)             |                    |                  |                 |                                                               |
| ۹.                                    |                    |                  |                 |                                                               |
|                                       |                    |                  |                 |                                                               |
| 🐗 Previous Question                   |                    |                  | 🔶 Next Question |                                                               |
|                                       |                    |                  |                 |                                                               |
|                                       |                    |                  |                 |                                                               |
|                                       |                    |                  |                 | VA Light Electronic Action Framework<br>Version 1.0.5 rPUBLIC |

#### 15. Select Next Question.

| Email:           |
|------------------|
| Phone:           |
|                  |
|                  |
| Contact          |
| Email:<br>Phone: |
|                  |
|                  |
|                  |

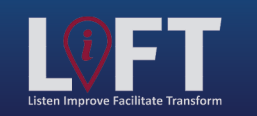

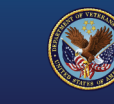

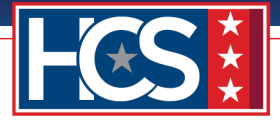

## **Customer Response | Nature of Request**

16. Observe the Customer Response | Nature of Request screen.

| Office of H<br>OSO Centralized                                                                                   | uman Capital Services (HCS)<br>I Processing LEAF Portal                                                                                                    | <u>Sign_out</u> ▲<br>Help▼ Request #14 |
|----------------------------------------------------------------------------------------------------|----------------------------------------------------------------------------------------------------|----------------------------------------|
| Requesting Point of Conta     Customer Response   Natur     Package Documents   Custo     HCS Operations Section | Form completion progress:<br>29% Next Question                                                                                                    | Tools Show single page                 |
| 5. HRC Action (External Cand                                                                                     | Customer Response   Nature of Request: Package Type: * Required                                                                                                    | S Cancel Request                       |
|                                                                                                    | Nomination                                                                                                    | I                                      |
|                                                                                                    | Detail (indicate days below)                                                                                                    | I                                      |
|                                                                                                    | Detail Days       Detail Days       Requested Position Information (i.e. title/series/grade)       * Required       Position Location (City & State)       * Required       Candidate Name (First Last)       * Required                                                                                                    |                                        |
|                                                                                                    | Employee Type * Required<br>Select employee type   It is our goal to assist with "Building Strategic Partnerships Through Service." The LEAF GS-15 package<br>review process begins and ends with the customer. We are requesting all customer internal actions<br>(including documents confirmed as the most recent, updated, and signed as required) be completed<br>before proceeding with uploading the supporting documents to the LEAF portal to enable a productive<br>review of your GS-15 package. If at any time you have a question regarding the GS-15 package status,<br>please review your LEAF submission. Please indicate your package is ready for review and concurrence.<br>Thank you. * Required<br>Select your response |                                        |
|                                                                                                    | Previous Question         Next Question                                                                                                    | I                                      |

#### 17. Select the **Package Type**.

| 1. Requesting Point of Conta         2. Customer Response   Natur         3. Package Documents   Custo         4. HCS Operations Section           5. HRC Action (External Cand)         Package Type: * Required         Nomination         Nomination- Non-Competitive         Detail (indicate days below)         Temporary Promotion         Detail Days         Requested Position Information (i.e. title/series/grade) * Required | Office of H<br>OSO Centralized                                                                                                    | uman Capital Services (HCS)<br>Processing LEAF Portal                                                                                                    | 🟠 Main Page 🛛 Links▼ 🚺 He | elp <b>v</b> Request #14                              |
|----------------------------------------------------------------------------------------------------|----------------------------------------------------------------------------------------------------|----------------------------------------------------------------------------------------------------|---------------------------|-------------------------------------------------------|
|                                                                                                    | Requesting Point of Conta     Customer Response   Natur     Package Documents   Custo     HCS Operations Section       S. HRC Action (External Cand | Form completion progress:         29%         Customer Response   Nature of Request:         Package Type: * Required         Nomination         Nomination         Detail (indicate days below)         Temporary Promotion         Detail Days | Next Question             | Tools         Show single page         Cancel Request |

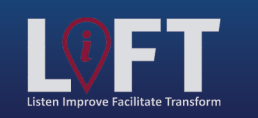

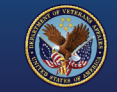

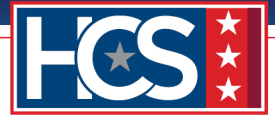

18. Type the number of days in **Detail Days** field if Detail is selected as the Package Type.

| Office of H                                                                                                    | uman Capital Services (HCS)                                                                                                    | 🟫 Main Page 🛛 Links 🔻 💿 | <u>Sign out</u>                                       |
|----------------------------------------------------------------------------------------------------|----------------------------------------------------------------------------------------------------|-------------------------|-------------------------------------------------------|
| OSO Centralized                                                                                                    | d Processing LEAF Portal                                                                                                    |                         | Help▼ Request #14                                     |
| 1. Requesting Point of Conta     2. Customer Response   Natur     3. Package Documents   Custo     4. HCS Operations Section       5. HRC Action (External Cand | Form completion progress:         29%         Customer Response   Nature of Request:         Package Type: * Required         Image: Nomination         Nomination         Nomination         Nomination         Detail (indicate days below)         Temporary Promotion         Detail Days         Position Location Information (i.e. title/series/grade)         Requested Position Information (i.e. title/series/grade)         Candidate Name (First Last)         * Required         Employee Type * Required         Select employee type | ▶ Next Question         | Tools         Show single page         Cancel Request |

19. Type the title, series, and grade in the **Requested Position Information** field.

| M Office of H                                                                                                    | uman Capital Services (HCS)                                                                                                    |                        | <u>Sign out</u>                                   |
|----------------------------------------------------------------------------------------------------|----------------------------------------------------------------------------------------------------|------------------------|---------------------------------------------------|
| 0S0 Centralized                                                                                                    | Processing LEAF Portal                                                                                                    | 🏠 Main Page 🛛 Links▼ 🚺 | Help▼ Request #14                                 |
| Requesting Point of Conta      Customer Response   Natur      Package Documents   Custo      HCS Operations Section        HRC Action (External Cand | Form completion progress:         29%         Customer Response   Nature of Request:         Package Type: * Required         Image: Nomination         Nomination         Nomination         Nomination         Detail (indicate days below)         Temporary Promotion         Detail Days         Requested Position Information (i.e. title/series/grade) * Required         Title/Series/Grade         Position Location (City & State) * Required         Candidate Name (First Last) * Required | Next Question          | Tools       Show single page       Cancel Request |
|                                                                                                    | Employee Type * Required Select employee type                                                                                                    | ¥                      |                                                   |

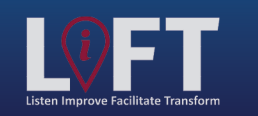

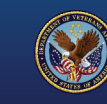

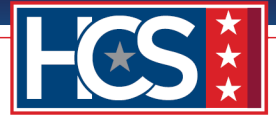

20. Type the city and state associated with the position in the **Position Location** field.

| Office of H                                                                                                    | uman Capital Services (HCS)                                                                                                    |                                   | Sign out                                                     |
|----------------------------------------------------------------------------------------------------|----------------------------------------------------------------------------------------------------|-----------------------------------|--------------------------------------------------------------|
| So Centralized     So Centralized     So Centralized     Action of Conta     Actage Documents   Custo     A HCS Operations Section       S. HRC Action (External Cand | Form completion progress:         29%         Customer Response   Nature of Request:         Package Type: * Required         Nomination         Nomination         Detail (indicate days below)         Temporary Promotion         Detail Days         Requested Position Information (i.e. title/series/grade) * Required         Title/Series/Grade         Position Location (City & State) * Required         Baltimore, MD         Candidate Name (First Last) * Required | Main Page Links▼<br>Next Question | Help Request #14   Tools   Show single page   Cancel Request |
|                                                                                                    | Employee Type * Required Select employee type                                                                                                    | T                                 |                                                              |

21. Type the candidate's name in the **Candidate Name** field.

| Office of H<br>OSO Centralized                                                                                                    | uman Capital Services (HCS) Processing LEAF Portal                                                                                                    | <u>Sign out</u><br>ge Links▼                             |
|----------------------------------------------------------------------------------------------------|----------------------------------------------------------------------------------------------------|----------------------------------------------------------|
| 1. Requesting Point of Conta         2. Customer Response   Natur         3. Package Documents   Custo         4. HCS Operations Section           5. HRC Action (External Cand | Form completion progress:         29%         Customer Response   Nature of Request:         Package Type: * Required         Nomination         Nomination         Nomination         Detail (indicate days below)         Temporary Promotion         Detail Days | Next Question Next Question Next Question Cancel Request |
|                                                                                                    | Select employee type   It is our goal to assist with "Building Strategic Partnerships Through Service." The LEAF GS- review process begins and ends with the customer. We are requesting all customer internal                                                      | -15 package<br>actions                                   |

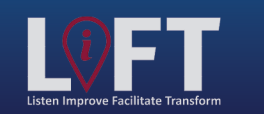

"Building Strategic Partnerships Through Service"

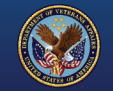

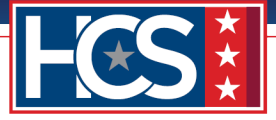

22. Select the employee type from the **Employee Type** dropdown menu.

| Office of H<br>OSO Centralized                                                                                                    | uman Capital Services (HO<br>Processing LEAF Portal                                                                                                    | CS)                                                                | in Page Links V 📀                                                                                             | I <u>Sign out</u><br>Help▼ Request #14 |
|----------------------------------------------------------------------------------------------------|----------------------------------------------------------------------------------------------------|--------------------------------------------------------------------|----------------------------------------------------------------------------------------------------|----------------------------------------|
| So Centralized     So Centralized     So Centr | Form completion progress:<br>29%<br>Customer Response   Nature of Request:<br>Package Type: * Required<br>✓ Nomination<br>Nomination Non-Competitive<br>Detail (indicate days below)<br>Temporary Promotion<br>Detail Days<br>Requested Position Information (i.e. title/series/grade)<br>Title/Series/Grade<br>Position Location (City & State) * Required<br>Baltimore, MD<br>Candidate Name (First Last) * Required<br>FirstName LastName<br>Employee Type * Required<br>Select employee type | Required                                                           | In Page Links V                                                                                               | Help Request #14                       |
|                                                                                                    | Select employee type<br>Internal Candidate<br>External Candidate<br>External Candidate<br>Perseview your UEAF submission. Please indicate you<br>Thank you. * Required<br>Select your response<br>Previous Question                                                                                                    | e a question regarding the OS-1<br>our package is ready for review | F GS-15 package<br>ernal actions<br>be completed<br>ble a productive<br>5 package status,<br>and concurrence. |                                        |

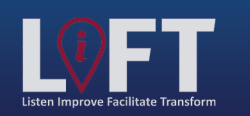

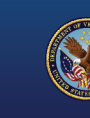

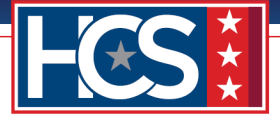

23. Acknowledge that all GS-15 package review documents are ready for upload using the dropdown menu.

NOTE: Review the GS-15 Package Checklist for the GS-15 package, ensuring all required documents are prepared prior to submission. If No is selected, files may be uploaded, but the package is not submitted for processing until all required files are uploaded.

| Office of H                                                                           | uman Capital Services (HCS)                                                                                                    | <u>Sign out</u>  |
|---------------------------------------------------------------------------------------|----------------------------------------------------------------------------------------------------|------------------|
| 0S0 Centralized                                                                       | Processing LEAF Portal                                                                                                    | Help             |
| Requesting Point of Conta     Customer Response   Natur     Package Documents   Custo | Form completion progress:                                                                                                    | Tools            |
| 4. HCS Operations Section  <br>5. HRC Action (External Cand                           | Customer Response   Nature of Request:                                                                                                    | S Cancel Request |
|                                                                                       | Package Type: * Required                                                                                                    |                  |
|                                                                                       | Nomination                                                                                                    |                  |
|                                                                                       | Detail (indicate davs below)                                                                                                    |                  |
|                                                                                       | Temporary Promotion                                                                                                    |                  |
|                                                                                       | Detail Days                                                                                                    |                  |
|                                                                                       |                                                                                                    |                  |
|                                                                                       | Requested Position Information (i.e. title/series/grade) * Required                                                                                                    |                  |
|                                                                                       | Title/Series/Grade                                                                                                    |                  |
|                                                                                       | Position Location (City & State) * Required                                                                                                    |                  |
|                                                                                       | Baltimore, MD                                                                                                    |                  |
|                                                                                       | Candidate Name (First Last) * Required                                                                                                    |                  |
|                                                                                       | FirstName LastName                                                                                                    |                  |
|                                                                                       | Employee Type * Required                                                                                                    |                  |
|                                                                                       | Internal Candidate v                                                                                                    |                  |
|                                                                                       | It is our goal to assist with "Building Strategic Partnerships Through Service." The LEAF GS-15 package<br>review process begins and ends with the customer. We are requesting all customer internal actions<br>(including documents confirmed as the most recent, updated, and signed as required) be completed<br>before proceeding with uploading the supporting documents to the LEAF portal to enable a productive<br>review of your GS-15 package. If at any time you have a question regarding the GS-15 package status,<br>please review your LEAF submission. Please indicate your package is ready for review and concurrence.<br>Thank you. "Required |                  |
|                                                                                       | Select your response                                                                                                    |                  |
|                                                                                       | Select your response                                                                                                    | -                |
|                                                                                       | No - I will add my supporting documents but not submit them for review                                                                                                    | ]                |

#### 24. Select Next Question.

| Candidate Name (First Last) * Required<br>FirstName LastName                                                                                                    |
|----------------------------------------------------------------------------------------------------|
| Employee Type * Required                                                                                                    |
| Internal Candidate                                                                                                    |
| It is our goal to assist with "Building Strategic Partnerships Through Service." The LEAF GS-15 package review process begins and ends with the customer. We are requesting all customer internal actions (including documents confirmed as the most recent, updated, and signed as required) be completed before proceeding with uploading the supporting documents to the LEAF portal to enable a productive review of your GS-15 package. If at any time you have a question regarding the GS-15 package status, please review your LEAF submission. Please indicate your package is ready for review and concurrence. Thank you. * Required |
| Yes v                                                                                                    |
| Previous Question                                                                                                    |

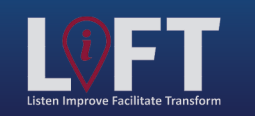

"Building Strategic Partnerships Through Service"

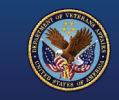

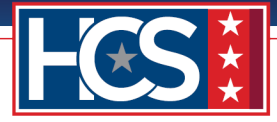

## Package Documents | Customer Upload

25. Observe the Package Documents | Customer Upload screen.

NOTE: All required documents must be uploaded on this page in order to select Next Question or Previous Question. If a required document is missing from the package, the user logs out of LEAF to complete the document. Once the missing document is complete, the user logs into LEAF and resumes the Package Documents upload portion of the process that automatically displays upon login.

NOTE: Two links are available in the Security Check section to aid in the VA Form 0235 submission process.

- The VA0235 Format and Instructions link opens a document that provides guidance for the customer in completing VA Form 0235. This information is also included in the Appendix of this job aid.
- Sign out Office of Human Capital Services (HCS) OSO Centralized Processing LEAF Portal 🏫 Main Page Request #14 O Help▼ Links Tools 1. Requesting Point of Conta... Form completion progress: Next Questio 2. Customer Response | Natur... 👂 Show single page 3. Package Documents | Custo.. 4. HCS Operations Section | ... 🛽 Cancel Request 5. HRC Action (External Cand... Package Documents | Customer Upload: Security Check (SC) using VA Form 0235 (version Feb 2021) - Provide the filled-out VA0235 here. The VA0235 is required for all GS-15 packages for the HRC to request a SC from the Personnel Security Adjudication Center (PSAC). VA0235 Format and Instructions VA0235 Template -Internal Candidates will have a VA Form 0235 submitted to PSAC at the front end of the GS-15 package process. -External Candidates will have a VA Form 0235 submitted to PSAC at the back end of the GS-15 package process. Important: Do not save the VA0235 as a final closed document. Saving as a final closed document will obstruct the ability of PSAC to perform a digital signature after the review process is completed. The VA0235 document must remain in an editable mode after the required information is entered into the document. Note: A SC and a Background Investigation (BI) are two separate actions. VA0235 is not used to request a BI. External Candidate (selected outside of VA) GS-15 package will follow the "Alternate Review Process" which includes 1) routing the package forward in LEAF for HR review and concurrence of the External Candidate from the Final Approval Authority, 2) HRC completing the TJO, 3) HRC initiating the Background Investigation (BI) request, 4) Personnel Security & Suitability (PSS) notification to HR that the required level BI is submitted & scheduled, 5) HRC requesting a SC for the External Candidate after confirmation from PSS that the BI is submitted & scheduled. \* Required \* Sensitive 🐼 File Attachment(s) Select File to attach: Choose File No file chosen Maximum attachment size is 20MB (HRC Use Only) Date VA Form 0235 forwarded to PSAC for a Security Check (Internal Candidates). Email VA Form 0235 to VHALITSICVA0235@va.gov
- The VA0235 Template link displays VA Form 0235.

Email template

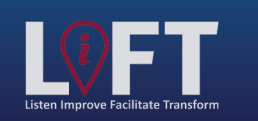

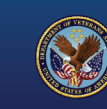

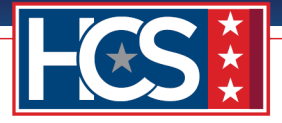

#### 26. Select Choose File to upload VA Form 0235.

NOTE: PDFs are the preferred file type for attachments, unless the document is required to be in Microsoft Word or Excel format. All document types have a size limit of 20 MB.

NOTE: All file attachments with the Sensitive icon are considered sensitive documents, as they contain sensitive information (e.g., Social Security Number, date of birth). These files display in protected view once the files are uploaded and the request is saved. VA Form 0235, SF-50, and SF-52 are considered sensitive documents.

| Office of H                                               | uman Capital Services (HCS)                                                                                                    |                                                                                                    | Sign out         |
|-----------------------------------------------------------|----------------------------------------------------------------------------------------------------|----------------------------------------------------------------------------------------------------|------------------|
| 0S0 Centralized                                           | Processing LEAF Portal                                                                                                    | 🟫 Main Page 🛛 Links 🔻 🗕 💿                                                                                                    | Help             |
| 1. Requesting Point of Conta                              | Form completion progress:                                                                                                    | Next Question                                                                                                    | Tools            |
| 2. Customer Response   Natur 3. Package Documents   Custo | 5/70                                                                                                    |                                                                                                    | Now single page  |
| 4. HCS Operations Section                                 |                                                                                                    |                                                                                                    |                  |
| 5. HRC Action (External Cand                              | Package Documents   Customer Upload:                                                                                                    |                                                                                                    | 🔇 Cancel Request |
|                                                           | Security Check (SC) using VA Form 0235 (version Fe<br>VA0235 here. The VA0235 is required for all GS-15 packag<br>request a SC from the Personnel Security Adjudication Cer                                                                                                    | <b>b 2021)</b> – Provide the filled-out<br>ges for the HRC to<br>hter (PSAC).                                                                    | I                |
|                                                           | VA0235 Format and Instructions VA0235 Template                                                                                                    |                                                                                                    |                  |
|                                                           | -Internal Candidates will have a VA Form 0235 submitted<br>GS-15 package process.                                                                                                    | to PSAC at the front end of the                                                                                                    |                  |
|                                                           | -External Candidates will have a VA Form 0235 submitted GS-15 package process.                                                                                                    | to PSAC at the back end of the                                                                                                    |                  |
|                                                           | Important: Do not save the VA0235 as a final closed doc<br>document will obstruct the ability of PSAC to perform a dig<br>the review process is completed. The VA0235 document m<br>mode after the required information is entered into the do                                                                                                    | ument. Saving as a final closed<br>gital signature after<br>nust remain in an editable<br>cument.                                                |                  |
|                                                           | Note: A SC and a Background Investigation (BI) are two s<br>used to request a BI.                                                                                                    | separate actions. VA0235 is not                                                                                                    |                  |
|                                                           | External Candidate (selected outside of VA) GS-15 packag<br>Review Process" which includes 1) routing the package for<br>review and concurrence of the External Candidate from the<br>Authority, 2) HRC completing the TJO, 3) HRC initiating th<br>Investigation (BI) request, 4) Personnel Security & Suitabi<br>notification to HR that the required level BI is submitted &<br>HRC requesting a SC for the External Candidate after confi<br>the BI is submitted & scheduled. | e will follow the "Alternate<br>ward in LEAF for HR<br>e Final Approval<br>e Background<br>lity (PSS)<br>scheduled, 5)<br>irmation from PSS that |                  |
|                                                           | * Required * Sensitive 🐼                                                                                                    |                                                                                                    |                  |
|                                                           | File Attachment(s)                                                                                                    |                                                                                                    |                  |
|                                                           | Select File to attach: Choose File                                                                                                    |                                                                                                    |                  |
|                                                           | Maximum attachment size is 20MB.                                                                                                    |                                                                                                    |                  |
|                                                           |                                                                                                    |                                                                                                    |                  |
|                                                           | (HRC Use Only) Date VA Form 0235 forwarded to PSAC for a Secu                                                                                                    | rity Check (Internal Candidates).                                                                                                    |                  |
|                                                           | Email VA Form 0235 to VHALITSICVA0235@va.gov                                                                                                    |                                                                                                    |                  |
|                                                           | Email template                                                                                                    |                                                                                                    | <b>*</b>         |

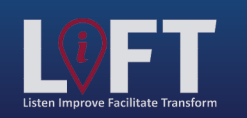

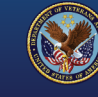

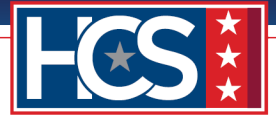

27. Select the file to upload from the Open dialog box.

| Open                 |                                                                                       |                    |                                       |       |                 |              | ×    | ow single pag |
|----------------------|---------------------------------------------------------------------------------------|--------------------|---------------------------------------|-------|-----------------|--------------|------|---------------|
| > - 🛧 📙 > Thi        | s PC > Desktop > LEAF GS15 > GS-15 Package                                            | Documents          | · · · · · · · · · · · · · · · · · · · | v Ö S | earch GS-15 P   | ackage Docur | m ,0 |               |
| Organize 👻 New folde | r                                                                                     |                    |                                       |       |                 |              | 0    |               |
| ^                    | Name                                                                                  | Date modified      | Туре                                  | Size  |                 |              |      | tel Request   |
| 🖈 Quick access       | Archive                                                                               | 02/01/2024 6-20 DM | File folder                           |       |                 |              |      |               |
| 🔮 Documents 🖈        | Annual Oceanization Chart - Signed adf                                                | 01/21/2024 0.25 PM | Adoba Acrobat D                       | 2     | 0 1/1           |              |      |               |
| 👆 Downloads 🖈        | Approved Organization Chart - Signed pdf     Approved Organization Chart - Signed pdf | 01/21/2024 3:53 PM | Adobe Acrobat D                       | 2     | 9 KB            |              |      |               |
| 📰 Pictures 🛷         | Certificate of Fligible off                                                           | 01/31/2024 3:53 PM | Adobe Acrobat D                       | 2     | 8 KB            |              |      |               |
| HR Connect Pha       |                                                                                       | 01/31/2024 3:54 PM | Adobe Acrobat D                       | 2     | 8 KB            |              |      |               |
| Non-wide Screen      | Lustification Memorandum ndf                                                          | 01/31/2024 3:54 PM | Adobe Acrobat D                       | 2     | 8 KB            |              |      |               |
| Change 1 Carrow C    | Nominee Resume.ndf                                                                    | 01/31/2024 3:55 PM | Adobe Acrobat D                       | 2     | 8 KB            |              |      |               |
| Stage   Screen C     | Performance Appraisals (24 Months).pdf                                                | 01/31/2024 3:55 PM | Adobe Acrobat D                       | 2     | 8 KB            |              |      |               |
| Stage 1 Screen C     | Place of Birth (Security Check).pdf                                                   | 01/31/2024 3:55 PM | Adobe Acrobat D                       | 2     | 8 KB            |              |      |               |
| 📥 OneDrive - Depart  | Position Description OF-8.pdf                                                         | 01/31/2024 3:55 PM | Adobe Acrobat D                       | 2     | 8 KB            |              |      |               |
|                      | Reference Checks - Signed.pdf                                                         | 01/31/2024 3:56 PM | Adobe Acrobat D                       | 2     | 8 KB            |              |      |               |
| Ihis PC              | SF-50.pdf                                                                             | 01/31/2024 3:56 PM | Adobe Acrobat D                       | 2     | 8 KB            |              |      |               |
| 3D Objects           | SF-52.pdf                                                                             | 01/31/2024 3:57 PM | Adobe Acrobat D                       | 2     | 8 KB            |              |      |               |
| Desktop              | A Form 0235.pdf                                                                       | 01/31/2024 3:56 PM | Adobe Acrobat D                       | 2     | 8 KB            |              |      |               |
| Documents            | Vacancy Announcement.pdf                                                              | 01/31/2024 3:57 PM | Adobe Acrobat D                       | 2     | 8 KB            |              |      |               |
| L Downloads          |                                                                                       |                    |                                       |       |                 |              |      |               |
| File na              | ime:                                                                                  |                    |                                       | ~     | All files (*.*) |              | ~    |               |
|                      |                                                                                       |                    |                                       |       | 0               |              |      |               |
|                      |                                                                                       |                    |                                       | [     | <u>O</u> pen    | Cano         | :el  |               |

#### 28. Select Open.

| Dpen .               |                                             |                    |                 |                                     | ×            | Tools         |
|----------------------|---------------------------------------------|--------------------|-----------------|-------------------------------------|--------------|---------------|
| ← → × ↑ 📙 > Thi      | is PC > Desktop > LEAF GS15 > GS-15 Package | e Documents        |                 | e Search GS-15 Pac                  | kage Docum 🔎 | how single pa |
| Organize 👻 New folde | er                                          |                    |                 |                                     | BE • ()      |               |
| ^                    | Name                                        | Date modified      | Туре            | Size                                |              | cel Request   |
| A Quick access       | Archive                                     | 02/01/2024 6-20 PM | File folder     |                                     |              |               |
| 🔮 Documents 🖈        | Annoved Organization Chart - Signed ndf     | 01/31/2024 3:53 PM | Adobe Acrobat D | 28 KB                               |              |               |
| 👆 Downloads  🖈       | Best Qualified Matrix - Signed ndf          | 01/31/2024 3:53 PM | Adobe Acrobat D | 28 KB                               |              |               |
| 📰 Pictures 🛛 🖈       | Certificate of Eligible.pdf                 | 01/31/2024 3:53 PM | Adobe Acrobat D | 28 KB                               |              |               |
| HR Connect Pha       | Concurrence Sheet.pdf                       | 01/31/2024 3:54 PM | Adobe Acrobat D | 28 KB                               |              |               |
| Non-wide Scree       | Justification Memorandum.pdf                | 01/31/2024 3:54 PM | Adobe Acrobat D | 28 KB                               |              |               |
| Stage 1 Screen C     | Nominee Resume.pdf                          | 01/31/2024 3:55 PM | Adobe Acrobat D | 28 KB                               |              |               |
| Grand Contract       | Performance Appraisals (24 Months).pdf      | 01/31/2024 3:55 PM | Adobe Acrobat D | 28 KB                               |              |               |
| Stage 1 Screen C     | Place of Birth (Security Check).pdf         | 01/31/2024 3:55 PM | Adobe Acrobat D | 28 KB                               |              |               |
| 📥 OneDrive - Depart  | Position Description_OF-8.pdf               | 01/31/2024 3:55 PM | Adobe Acrobat D | 28 KB                               |              |               |
| T :- DC              | Reference Checks - Signed.pdf               | 01/31/2024 3:56 PM | Adobe Acrobat D | 28 KB                               |              |               |
|                      | SF-50.pdf                                   | 01/31/2024 3:56 PM | Adobe Acrobat D | 28 KB                               |              |               |
| 3D Objects           | SF-52.pdf                                   | 01/31/2024 3:57 PM | Adobe Acrobat D | 28 KB                               |              |               |
| Desktop              | A Form 0235.pdf                             | 01/31/2024 3:56 PM | Adobe Acrobat D | 28 KB                               |              |               |
| Documents            | Vacancy Announcement.pdf                    | 01/31/2024 3:57 PM | Adobe Acrobat D | 28 KB                               |              |               |
| L Downloads          |                                             |                    |                 |                                     |              |               |
| File <u>n</u> a      | ame: VA Form 0235.pdf                       |                    | _               | <ul> <li>All files (*.*)</li> </ul> | ~            |               |
|                      |                                             |                    |                 | <u>O</u> pen                        | Cancel       |               |
|                      | the BI is submitted & schedule              | d.                 |                 |                                     |              | 1             |
|                      | " Required " Sensitive 🐼                    |                    |                 |                                     |              |               |
|                      |                                             |                    |                 |                                     |              |               |

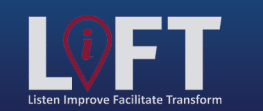

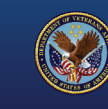

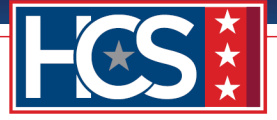

29. Verify that the file is attached.

| Office of H                                                                                 | uman Capital Services (HCS)                                                                                                    | Sign out       |
|---------------------------------------------------------------------------------------------|----------------------------------------------------------------------------------------------------|----------------|
| Requesting Point of Conta     Customer Response   Natur                                     | Form completion progress:                                                                                                    | Tools          |
| 3. Package Documents   Custo<br>4. HCS Operations Section  <br>5. HRC Action (External Cand | Package Documents   Customer Upload:                                                                                                    | Cancel Request |
|                                                                                             | Security Check (SC) using VA Form 0235 (version Feb 2021) – Provide the filled-out<br>VA0235 here. The VA0235 is required for all GS-15 packages for the HRC to<br>request a SC from the Personnel Security Adjudication Center (PSAC).                                                                                                    |                |
|                                                                                             | VA0235 Format and Instructions VA0235 Template                                                                                                    |                |
|                                                                                             | -Internal Candidates will have a VA Form 0235 submitted to PSAC at the front end of the GS-15 package process.                                                                                                    |                |
|                                                                                             | -External Candidates will have a VA Form 0235 submitted to PSAC at the back end of the GS-15 package process.                                                                                                    |                |
|                                                                                             | Important: Do not save the VA0235 as a final closed document. Saving as a final closed<br>document will obstruct the ability of PSAC to perform a digital signature after<br>the review process is completed. The VA0235 document must remain in an editable<br>mode after the required information is entered into the document.                                                                                                    |                |
|                                                                                             | Note: A SC and a Background Investigation (BI) are two separate actions. VA0235 is not<br>used to request a BI.                                                                                                    |                |
|                                                                                             | External Candidate (selected outside of VA) GS-15 package will follow the "Alternate<br>Review Process" which includes 1) routing the package forward in LEAF for HR<br>review and concurrence of the External Candidate from the Final Approval<br>Authority, 2) HRC completing the TJO, 3) HRC initiating the Background<br>Investigation (BI) request, 4) Personnel Security & Suitability (PSS)<br>notification to HR that the required level BI is submitted & scheduled, 5)<br>HRC requesting a SC for the External Candidate after confirmation from PSS that<br>the BI is submitted & scheduled. |                |
|                                                                                             | * Required * Sensitive 🐼                                                                                                    |                |
|                                                                                             | File Attachment(s)                                                                                                    |                |
|                                                                                             | Select File to attach: Choose File VA Form 0235.pdf                                                                                                    |                |
|                                                                                             | File VA Form 0235.pdf has been attached                                                                                                    |                |
|                                                                                             | Hardware all a derate size in 2000                                                                                                    |                |

- 30. Repeat the Attach File steps for the remaining required documents on the Package Documents | Customer Upload screen:
  - a. COE (annotated/signed)
  - b. Vacancy Announcement
  - c. BQ Matrix (signed)
  - d. Reference Checks (signed)
  - e. Nominee's Resume
  - f. Justification Memorandum
  - g. Concurrence Sheet (USB/CoS/DUS)
  - h. SF-50 (most recent non-award)
  - i. SF-52 (signed)
  - j. Position Description/OF-8 (signed within last 2 years)
  - k. Approved Organizational Chart (signed)
  - I. Performance Appraisals (covering 24 months)

NOTE: The GS-15 package cannot be submitted until all required files for the position are uploaded. Refer to the GS-15 Package Checklist for all required documents.

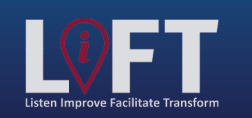

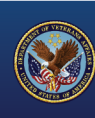

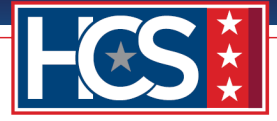

31. Verify that all required files are attached in the Package Documents | Customer Upload screen.

| * Required                                                                                                    |  |
|----------------------------------------------------------------------------------------------------|--|
| File Attachment(s)                                                                                                    |  |
| Select File to attach: Choose File Position Deion_OF-8.pdf                                                                                                    |  |
| File Position Description_OF-8.pdf has been attached                                                                                                    |  |
| Maximum attachment size is 20MB.                                                                                                    |  |
| Organizational Chart – Provide a current, USB signed Organizational (Org) chart. Field offices aligned<br>under OFO will continue to follow their process of signing Org charts.<br>* Required<br>File Attachment(s)<br>Select File to attach: Choose File Approved O Signed.pdf                                                                                                    |  |
| File Approved Organization Chart - Signed.pdf has been attached                                                                                                    |  |
| Maximum attachment size is 20MB.<br>Performance Appraisals from the Last 2 FY's - Provide a copy of the nominee's two most recent<br>annual performance appraisals (0750) covering the last 24 consecutive months. Provide an explanation<br>for appraisal periods not covering 12 months. Submit all appraisals if more than two appraisals were<br>completed during the 24 months. Provide an explanation for missing performance appraisals. If the<br>candidate is not a current federal employee and/or does not have performance appraisals, please indicate<br>in the LEAF notes. |  |
| * Required                                                                                                    |  |
| File Attachment(s)                                                                                                    |  |
| <br>Select File to attach: Choose File Performanc Months).pdf                                                                                                    |  |
| File Performance Appraisals (24 Months).pdf has been attached                                                                                                    |  |
| Maximum attachment size is 20MB.                                                                                                    |  |
| <table-cell> Previous Question 🔶 Next Question</table-cell>                                                                                                    |  |
|                                                                                                    |  |

#### 32. Select Next Question.

| Select File to attach: Choose File Position Deion_OF-8.pdf                                                                                                    |        |
|----------------------------------------------------------------------------------------------------|--------|
| File Position Description_OF-8.pdf has been attached                                                                                                    |        |
| Maximum attachment size is 20MB.                                                                                                    |        |
| Organizational Chart – Provide a current, USB signed Organizational (Org) chart. Field offices aligned<br>under OFO will continue to follow their process of signing Org charts. <b>Required</b><br>File Attachment(s)                                                                                                    |        |
| Select File to attach: Choose File Approved O Signed.pdf                                                                                                    |        |
| File Approved Organization Chart - Signed.pdf has been attached                                                                                                    |        |
| Maximum attachment size is 20MB.                                                                                                    |        |
| Performance Appraisals from the Last 2 FY's - Provide a copy of the nominee's two most recent annual performance appraisal (0750) covering the last 24 consecutive months. Provide an explanation for appraisal periods not covering 12 months. Submit all appraisals if more than two appraisals were completed during the 24 month period. Provide an explanation for missing performance appraisals. If the candidate is not a current federal employee and/or does not have performance appraisals, please indicate in the LEAF notes. * Required |        |
| File Attachment(s)                                                                                                    |        |
| Select File to attach: Choose File Performanc Months).pdf                                                                                                    |        |
| File Performance Appraisals (24 Months).pdf has been attached                                                                                                    |        |
| Maximum attachment size is 20MB.                                                                                                    |        |
|                                                                                                    |        |
| Previous Question                                                                                                    |        |
|                                                                                                    | (1) 10 |

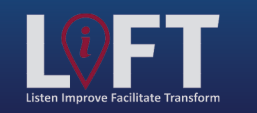

"Building Strategic Partnerships Through Service"

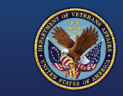

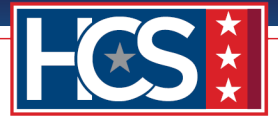

## HCS Operations Section | Final Approval Authority Selection & Note To Reviewer (NTR) (Completed by OSO)

33. Observe the HCS Operations Section | Final Approval Authority Selection & Note To Reviewer (NTR) (Completed by OSO) screen.

NOTE: No customer action is required on this screen.

| Office of H<br>OSO Centralized                                                                                                    | uman Capital Services (HCS)<br>d Processing LEAF Portal ☆ Main Page Links▼ (                                                                                                    | Help                                                  |
|----------------------------------------------------------------------------------------------------|----------------------------------------------------------------------------------------------------|-------------------------------------------------------|
| Requesting Point of Conta     Customer Response   Natur     Package Documents   Custo     HCS Operations Section       S. HRC Action (External Cand | Save Change       Next Question         HCS Operations Section   Final Approval Authority Selection & Note To Reviewer (NTR)<br>(Completed by OSO):       Final Approval Authority         To be completed by OSO       Image: Completed by OSO         NTR       File Attachment(s)         Select File to attach:       Choose File No file chosen         Maximum attachment size is 20MB.       Image: Next Question | Tools         Show single page         Cancel Request |

34. Select Next Question.

| Office of Hu                                                                                                    | Jman Capital Services (HCS)<br>Processing LEAF Portal                                                                                                    | i <u>Sign out</u><br>Help▼ Request #14                |
|----------------------------------------------------------------------------------------------------|----------------------------------------------------------------------------------------------------|-------------------------------------------------------|
| Requesting Point of Conta     Customer Response   Natur     Package Documents   Custo     HCS Operations Section       S. HRC Action (External Cand | Save Change         HCS Operations Section   Final Approval Authority Selection & Note To Reviewer (NTR) (Completed by OSO):         Final Approval Authority         To be completed by OSO         NTR         File Attachment(s)         Select File to attach:         Choose File         Maximum attachment size is 20MB. | Tools         Show single page         Cancel Request |

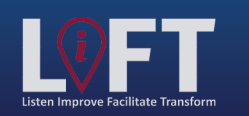

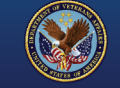

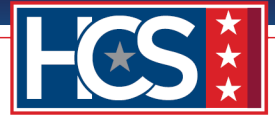

# HRC Action (External Candidate only) | VA Form 0235 Upload – (Completed by HRC)

35. Observe the HRC Action (External Candidate only) | VA Form 0235 Upload – (Completed by HRC) screen.

NOTE: No customer action is required on this screen.

| Office of H<br>OSO Centralized                                                                                                    | uman Capital Services (HCS)<br>I Processing LEAF Portal                                                                                                    | <u>Sign out</u><br>Request #14                               |
|----------------------------------------------------------------------------------------------------|----------------------------------------------------------------------------------------------------|--------------------------------------------------------------|
| Requesting Point of Conta     Customer Response   Natur     Package Documents   Custo     HCS Operations Section       HRC Action (External Cand | Image       Image         Image       Image         Im | Tools            Show single page             Cancel Request |
|                                                                                                    | Previous Question Next Question                                                                                                    |                                                              |

#### 36. Select Next Question.

| Office of H<br>OSO Centralized                                                                                                    | uman Capital Services (HCS)<br>I Processing LEAF Portal                                                                                                    | <u>Sign out</u><br>Help▼ Request #14                                      |
|----------------------------------------------------------------------------------------------------|----------------------------------------------------------------------------------------------------|---------------------------------------------------------------------------|
| Requesting Point of Conta     Customer Response   Natur     Package Documents   Custo     HCS Operations Section       S. HRC Action (External Cand | Image       Image       Image       Image       Image       Image         Image       Image       I | Request #14         Tools         Show single page         Cancel Request |
|                                                                                                    | Maximum attachment size is 20MB. Date VA Form 0235 forwarded to PSAC                                                                                                    |                                                                           |

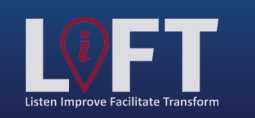

"Building Strategic Partnerships Through Service"

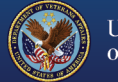

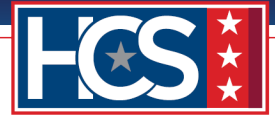

## **Review and Submit**

37. Review the information on the Request Review screen.

| Office<br>OSO Cen         | e of Human Capita                                           | I Services (HC                                                                                                    | S)                                                                                                    | 🏠 Main Page 🛛 Links    | •      | Help                  |
|---------------------------|-------------------------------------------------------------|----------------------------------------------------------------------------------------------------|----------------------------------------------------------------------------------------------------|------------------------|--------|-----------------------|
|                           | Please review yo                                            | our requise before subm                                                                                                    | itting                                                                                                    |                        |        | Tools                 |
|                           | •                                                           | Submi quest                                                                                                    |                                                                                                    |                        |        | Edit this form        |
| Service Position          | on/Type of Request 🖻                                        |                                                                                                    |                                                                                                    | Initiated by User Name | ٦      | Write Email           |
| Requesting Point of Conta | ect:                                                        |                                                                                                    |                                                                                                    |                        | $\geq$ | Add Bookmark          |
| Requestor Full Name       | Organization/Service Line                                   |                                                                                                    | Servicing HR0                                                                                                    | c                      |        | Copy Request          |
| FirstName                 | Under Secretary f                                           | For Benefits (20)                                                                                                    | HRC Ba                                                                                                    | ltimore                |        | S Cancel Request      |
| LastName#1                | Define Service Line if "Other" sele                         | ected:                                                                                                    | Servicing HR                                                                                                    | Specialist             |        | Internal Use          |
|                           |                                                             |                                                                                                    | FirstNam                                                                                                    | ne LastName#2          |        | Main Request          |
| Second Point of Contact   | Requesting Leadership Additional PC                         | DC (optional)                                                                                                    |                                                                                                    |                        |        | OSO HRC Assignment    |
| FirstName<br>LastName#3   | FirstName Unassi<br>LastName#4                              | gned                                                                                                    |                                                                                                    |                        |        | Security Permissions  |
| 2 Customer Response   Nat | ure of Request:                                             |                                                                                                    |                                                                                                    |                        | $\geq$ | You have read access  |
| Package Type:             | Requested Position Information (i.e.<br>title/series/grade) | Position Location (City & S                                                                                                    | State) Candi                                                                                                    | date Name (First Last) |        | You have write access |
| Nomination                | Title/Series/Grade                                          | Baltimore                                                                                                    | Fir                                                                                                    | stName LastName        |        |                       |
| Detail Days               | Employee Type                                               | It is our goal to assist with "Buildin                                                                                                    | g Strategic                                                                                                    |                        |        |                       |
|                           | Internal Candidate                                          | Partnerships Through Service." The<br>package review process begins and<br>customer. We are requesting all cur<br>internal actions (including documer<br>as the most recent, updated, and a<br>required) be completed before proc<br>uploading the supporting document<br>portal to enable a productive review<br>15 package. If at any time you hav<br>regarding the GS-15 package statu<br>review your LEAF submission. Pleas<br>your package is ready for review an<br>concurrence. Thank you. | LEAF GS-15<br>l ends with the<br>stomer<br>ths confirmed<br>igned as<br>seeding with<br>ts to the LEAF<br>w of your GS-<br>re a question<br>is, please<br>se indicate<br>nd |                        |        |                       |
|                           |                                                             | Yes                                                                                                    |                                                                                                    |                        |        | -                     |

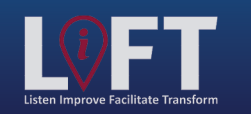

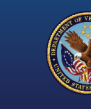

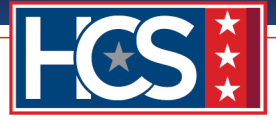

38. Observe the protected view for sensitive documents.

39. Mouse over the protected view and observe the file name that displays.

| Package Documents   Customer Upload:                                                                                                    |                                                                                                   | 2 |  |
|----------------------------------------------------------------------------------------------------|---------------------------------------------------------------------------------------------------|---|--|
| Security Check (SC) using VA Form 0235<br>(version Feb 2021) – Provide the filled-out<br>VA0235 here. The VA0235 is required for all GS-<br>15 packages for the HRC to request a SC from<br>the Personnel Security Adjudication Center<br>(PSAC). VA0235 Format and Instructions<br>VA0235 Template -Internal Candidates will have<br>a VA Form 0235 submitted to PSAC at the front<br>end of the GS-15 package process. External<br>Candidates will have a VA Form 0235 submitted<br>to PSAC at the back end of the GS-15 package<br>process. Important: Do not save the VA0235 as<br>a final closed document. Saving as a final closed<br>document will obstruct the ability of PSAC to<br>perform a digital signature after the review<br>process is completed. The VA0235 document<br>must remain in an editable mode after the<br>required information is entered into the<br>document. Note: A SC and a Background<br>Investigation (B1) are two separate actions.<br>VA0235 is not used to request a B1. External<br>Candidate (selected outside of VA) GS-15<br>package will follow the "Alternate Review<br>Process" which includes 1) routing the package<br>forward in LEAF for HR review and concurrence<br>of the External Candidate from the Final Approval<br>Authority, 2) HRC completing the TJO, 2) HRC<br>initiating the Background Investigation (B1)<br>request, 4) Personnal Security & Suitability (PSS)<br>notification to HR that the required level B1 is<br>submitted & scheduled.) NEC requesting a SC<br>for the External Candidate after confirmation<br>from PSS that the B1 is submitted & scheduled. | (HRC Use Only) Date VA Form 0235 forwarded to<br>PSAC for a Security Check (Internal Candidates). |   |  |

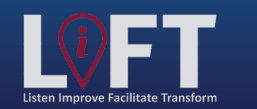

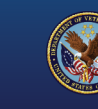

40. Select **Edit this form** to update information, if needed.

NOTE: When editing the request, the Requesting Point of Contact screen displays. Users can advance through each screen of the request by selecting Save Request, then selecting Next Question.

| Office<br>050 Cent                                 | of Human<br>ralized Processi                     | Capital Services                        | (HCS)                    | 🟫 Main Page                 | Links▼ | Helpy Request #14                                |
|----------------------------------------------------|--------------------------------------------------|-----------------------------------------|--------------------------|-----------------------------|--------|--------------------------------------------------|
|                                                    | Please                                           | review your request before              | submitting               |                             |        | Tools       Edit this form       View History    |
| Service Positio                                    | n/Type of Red                                    | quest 🖻                                 |                          | Initiated by User Nat       | ne     | Write Email<br>Print to PDF BETA<br>Add Bookmark |
| Requestor Full Name                                | Organization/Service                             | retary for Benefits                     | Servicing HRG            | c<br>ltimore                |        | Copy Request                                     |
| LastName#1                                         | Define Service Lir                               | ne if "Other" selected:                 | Servicing HR<br>FirstNam | specialist<br>ne LastName#2 |        | Internal Use                                     |
| Second Point of Contact<br>FirstName<br>LastName#3 | Requesting Leadership<br>FirstName<br>LastName#4 | Additional POC (optional)<br>Unassigned |                          |                             |        | Security Permissions                             |

41. Select **Submit Request** to submit the GS-15 package.

NOTE: Once Submit Request is selected, the HRC Operations team assigns the package to OSO Intake, which then assigns the package to servicing HRC Leadership for assignment to the HRS.

| Office<br>OSO Cent               | of Human<br>ralized Processi   | Capital Services (HO                                | CS)                                | 🟫 Main Page 🛛 Lin                       | ks 🔻 ( | <u>Sign out</u><br>Help▼ Request #14              |
|----------------------------------|--------------------------------|-----------------------------------------------------|------------------------------------|-----------------------------------------|--------|---------------------------------------------------|
|                                  | Please                         | review your request before sub                      | mitting                            |                                         |        | Tools       Edit this form       View History     |
| Service Positio<br>GS-15 Package | n/Type of Re                   | quest 🖻                                             |                                    | Initiated by User Name                  | N      | Write Email       Print to PDF       Add Bookmark |
| Requestor Full Name              | Organization/Service           | e Line                                              | Servicing HR                       | c                                       |        | Copy Request                                      |
| FirstName<br>LastName#1          | Under Sec<br>Define Service Li | retary for Benefits (20)<br>ne if "Other" selected: | HRC Ba<br>Servicing HR<br>FirstNat | ultimore<br>Specialist<br>me LastName#2 |        | Cancel Request  Internal Use Main Request         |
| Second Point of Contact          | Requesting Leadership          | Additional POC (optional)                           |                                    |                                         |        | OSO HRC Assignment                                |
| FirstName<br>LastName#3          | FirstName<br>LastName#4        | Unassigned                                          |                                    |                                         |        | Security Permissions                              |

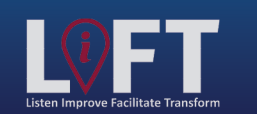

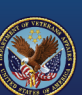

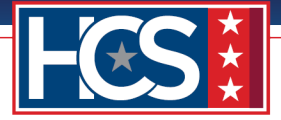

## APPENDIX: VA FORM 0235 ENTERPRISE SUBMISSION FORMAT AND INSTRUCTIONS

All Servicing HRC and the HCS Tiger Team are designated as the submitting offices for VA Form 0235 (VA0235) for the customers they serve.

Customers must complete VA Form 0235 per the following guidance:

• FROM block: Use the following mailing address, making sure to enter your BL, District Office, or RO name on the third line:

DEPARTMENT OF VETERANS AFFAIRS VETERANS BENEFITS ADMINISTRATION <*Insert BL, District Office, or RO name*> WASHINGTON, DC 20006

- INFORMATION REGARDING THE CANDIDATE block: Enter the Candidate's Full Name, Social Security Number, Date Of Birth, Place Of Birth (City and State), Current Position Held (do not provide the GS grade or civilian series in this block), and Position For Which the Candidate is Nominated (the GS grade and civilian series can also be provided in this block).
- ORGANIZATION block: Enter "Veterans Benefits Administration."
- STATION NUMBER block: Enter "101."
- RETURN THE COMPLETED FORM TO THE FOLLOWING block: Enter the VA email address of your Servicing HRS.
- ADDITIONAL COMMENTS block: Enter the authorized comments listed below.
  - Candidate is not currently in an "SES" or "SL" position.
  - Candidate is not being considered for promotion in an "SES" or "SL" position.

NOTE: No other comments or information is allowed in this block.

NOTE: BLs, District Offices, or ROs must not sign VA Form 0235. VA Form 0235 is signed by PSAC after the Security Check review is complete.

After the required information above is entered, save VA Form 0235 in Edit Mode to allow digital signatures. Upload the document to the Centralized Processing LEAF Portal when submitting a GS-15 package for review.

The standard follow-up time is a minimum of 5 business days for the Security Check request to be reviewed and processed by PSAC before a status check is requested by the HRS.

#### HRC Use Only:

Email VA Form 0235 to PSAC using VHALITSICVA0235@va.gov. No other documents will be included in the email. Allow 5 business days to pass before requesting a status from PSAC.

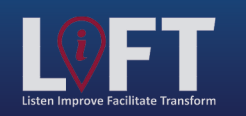

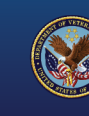